# Change Household ID – Create New Household

Custody Change/Foster Care – page 1

## Assess Redemption for Participant Changing Households

If the food package will need to be reissued, redemption should be assessed.

- Click Benefit Management menu
- Select EBT Transaction History
- Type PFDTU of current set of benefits into Start Date field
- Click Redemption Activity radio button
- Click Search button
- Click each row displayed then the View Details button have ALL food items for this participant been REDEEMED?
  - If ALL food items were redeemed and FORMULA WAS ISSUED follow cheat sheet: Change Household ID – All Food Items Redeemed
  - If ALL food items were redeemed and formula was NOT issued, OR the participant still has non-redeemed food items, continue using this cheat sheet.

## Change Household ID Guided Script

All steps must be performed in order and completed before exiting the Change HHID Guided Script.

- Open Participant Folder for participant being moved to a new household
- Click Participant Activities menu
- Select Change Household ID
- Click Step 1 Determine New Household
  - Click Create New Household
  - o Complete all required fields in the Create New Household screen
  - o Select Custody Change from Reason for ID Change drop-down
  - Click OK (or press Enter on the keyboard)
  - Click Close on the Change Household ID screen
- Click Step 2 Remove Current Benefits
  - If ALL benefits have been redeemed, the "Void/Replace Benefits for EBT Account" message will display.
    - Click the **OK** button. .
    - A checkmark will display for Step 2 – Remove Current Benefits and the screen will not open
  - If ALL benefits have NOT been redeemed 0
    - Assess food package being suggested in the Benefits to Remove for Current Month (these are the foods and quantities that will be transferred to the new card)
      - Adjust quantities?
        - o Suggested quantities can be edited by clicking the cell in the food item row of the Quantity column and typing a new value
        - This will decrease the quantities remaining in the household balance (shown, but not deducted when the quantity is edited, in the Benefits for Current Month grid)
      - **Reissue a Full Set of Benefits?** 
        - Click the Reissue a Full Set of Benefits checkbox
        - Select the appropriate Package Size based on the remainder of the issuance cycle 0
      - Click Send EBT Data

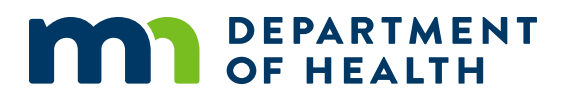

## Change Household ID – Create New Household

### Custody Change/Foster Care – page 2

#### Click Step 3 - Remove Cards

- Are other members still being issued benefits to the "old" household's WIC Card?
  - No removing the last participant being issued benefits to the WIC Card (such as if moving child from foster care back into their family's household)
    - Click the **Primary Cardholder row**
    - Click **Deactivate Account**
  - Yes other members are still being issued benefits to the WIC Card do nothing
- o Click Send EBT Data
- Click **OK** (or press Enter)

#### Click Step 4 - Review New EBT Household Demographics

- Set Primary Card Holder
  - Click Authorized Representative row
  - Enter Auth Reps Date of Birth
  - Click Update
  - Click Set as Primary
- Assign Card
  - Click Assign Card >> Enter (swipe) new card >> Click OK
- o Click Send EBT Data
- o Click **OK** on EBT Household Demographics message
- Click Capture Electronic Signature >> Have Primary Card Holder sign the signature pad >> Click Save Signature

#### Click Step 5 - Add Benefits to New Household

- o Reissued Full Set of Benefits selected in Remove Current Benefits step?
  - Yes
    - The Food Prescription screen displays
      - Assess if food package is still appropriate
      - Edit/add as necessary
      - o Click Close
    - If formula is being re-issued the Direct Shipped Benefit Items window displays
      - Should display the current benefit period, type, and quantity of formula
      - Click the **Finish** button
    - The Aggregated Issuance for EBT Account window displays
      - $\circ$   $\;$  The current benefit dates should display along with food package being re-issued
      - Click the Send EBT Data button
      - Once the *Status* changes to "Issuance Received. Success!", click the **Close** button
  - No Food Prescription screen does NOT display
    - Click Send EBT Data
    - Click Close
- □ Click **OK** on *Household Change Guided Script* message: "Future benefits were voided. Click Issue Benefits from the participant folder to reissue future benefits."
- Click **Close** on *EBT Household Change Guided Script* screen
- □ Ensure food package for future months is still correct in the Food Prescription tab
- □ Click Issue Benefits icon and re-issue future sets of benefits to household's WIC Card

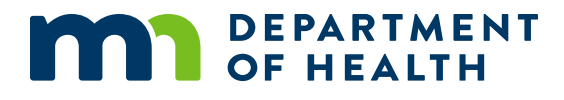